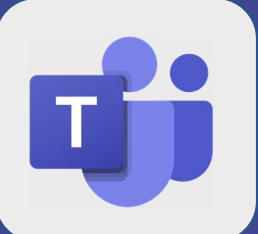

## Teams : Créer un canal privé

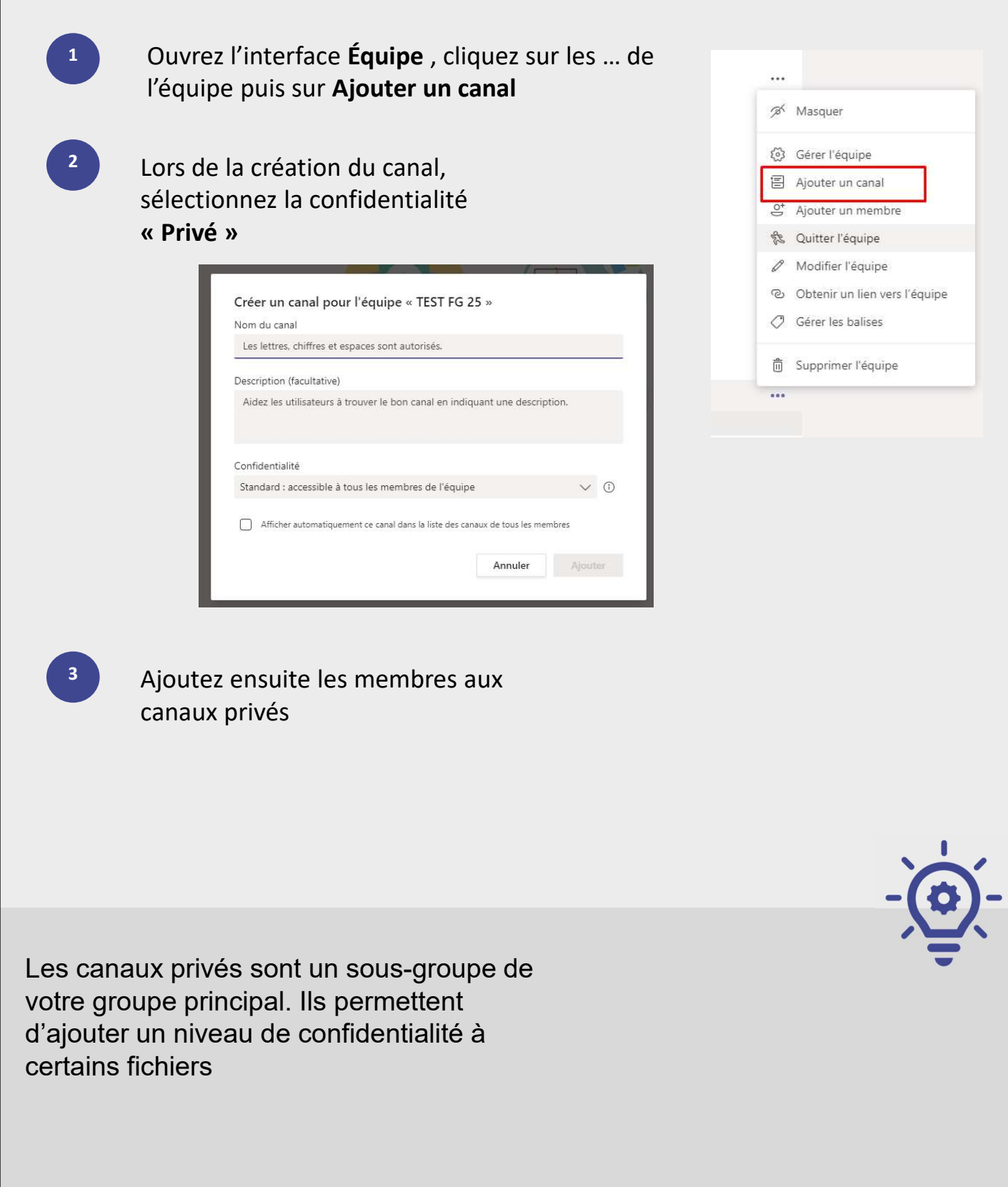

@SF2i : Tous droits d'adaptation ou de reproduction réservés sans autorisation préalable